# ESS Fault- No action when clicking Login

## Symptoms

When trying to login to ESS, after entering login details and clicking the 'Login' button, nothing happens (no error message at all).

## Cause

This is due to a compatibility issue between Internet Explorer 10 and ESS.

# Resolution

### If using Internet Explorer on Windows 8

To access the Compatibility Views Settings using Windows 8, it requires Internet Explorer to run from the 'Desktop' and not the tile app (on the start screen).

NOTE: Skip to the second section if not using Windows 8

To open Internet Explorer on the desktop using Windows 8 complete the following:

- 1. Open Internet Explorer from the tile app
- 2. Click on the 'wrench' icon at the bottom right of the screen
- 3. Click 'View on the desktop'
- 4. Complete the steps in the next section

#### Other Windows versions - Adding 'ach.org.au' to the compatibility view list.

- 1. Navigate to the ESS Login page as normal ( https://my.ach.org.au )
- 2. Click on the 'Tools' menu at the top of the window (This is in the menu bar with other options like 'File, Edit, View, Favourites' etc.) Note: If this menu bar isn't visible press the 'Alt' key on your keyboard to make is show.
- 3. Select 'Compatibility View Settings' from the Tools drop down menu
- 4. The Compatibility View Settings window will appear. In the 'Add this Website:' box it should say 'ach.org.au'. Click the Add button to the right of the box.
- 5. Close this window using the close button at the lower right of the window
- 6. The page should should automatically refresh. Enter login details again and click 'Login'